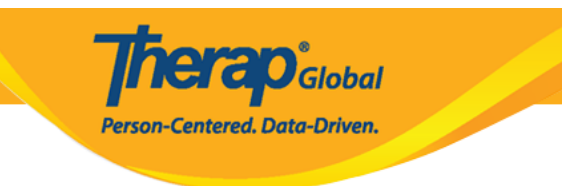

## **Change Own Password**

Users can **change** their own **password** after logging in to the Therap application.

1. Once logged on, the **Dashboard** page will be displayed. Click on the **Settings** tab from the dashboard.

| Program:<br>Profile:<br>Module: | No Program Selected<br>Initial<br>Search | ]    |        |     | Choose Program                             |  |
|---------------------------------|------------------------------------------|------|--------|-----|--------------------------------------------|--|
| To Do                           | Modules                                  | High | Medium | Low | Issue Tracking                             |  |
| Individual                      | T-Log - New   Search<br>View             | 6    | 1      | 1   | SComm                                      |  |
| Health                          | ISP Data - New   Search<br>Acknowledge   |      | 7      |     | Inbox<br>Sent Items<br>Compose             |  |
| Admin                           | Individual Data - Search Worklist        |      | 4      |     | Drafts<br>Custom User Group                |  |
| Agency<br>Reports               |                                          |      |        |     | Classes '                                  |  |
| Individual<br>Home Page         |                                          |      |        |     | Due<br>View Sign ups<br>View Results/Notes |  |
| Settings 🔶                      |                                          |      |        |     | Training History<br>Training Profile       |  |

2. Click on the **Change** link next to the **Password** option on the Settings tab.

Person-Centered. Data-Driven.

| Program:<br>Profile:<br>Module: | No Program Selected<br>Initial<br>Search      | Choose Program                         |
|---------------------------------|-----------------------------------------------|----------------------------------------|
| To Do                           | My Settings                                   | Issue Tracking                         |
| Individual                      | Personal Details Edit                         | SComm "                                |
| Health                          | Self Password Reset Configure                 | Inbox                                  |
| Agency                          | Super Admin List View                         | Sent Items<br>Compose                  |
| Admin                           | Password Change                               | Drafts<br>Custom User Group            |
| Agency                          | Test Mode On   Off                            | Classes                                |
| Reports                         | SComm Settings Configure                      | Overdue                                |
| Individual<br>Home Page         | Individual Home Shows All   Recently Accessed | Due<br>View Sign ups                   |
|                                 |                                               | View Results/Notes<br>Training History |
| Settings                        |                                               | Training Profile                       |

- 3. On the Change Password page that appears:
  - Enter the current password in the **Current Password** field.
  - Enter the new password in the **New Password** field.
  - Confirm the new password by retyping it in the **Confirm New Password** field.

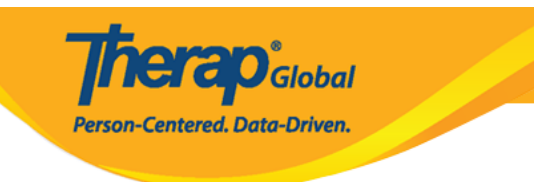

## Change Password of John Albert

| Login Name<br>* Current<br>Password         | john   |                                 |                 |
|---------------------------------------------|--------|---------------------------------|-----------------|
| * New Password<br>* Confirm New<br>Password | •••••• | Weak Medium <mark>Strong</mark> |                 |
| Password Policy                             |        |                                 | ~               |
| Cancel Back                                 |        |                                 | Change Password |

4. The bar beside this field will indicate the strength of the new password. One can review the agency's password policies under the **Password Policy** section.

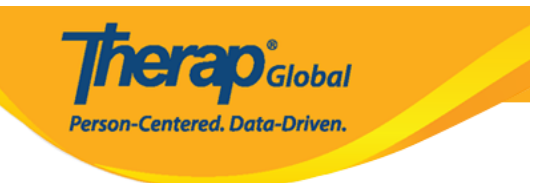

## Change Password of John Albert

| Login Name                                                   | john                 |   |      |        |        |  |
|--------------------------------------------------------------|----------------------|---|------|--------|--------|--|
| * Current<br>Password                                        |                      |   |      |        |        |  |
| * New Password                                               | •••••                |   | Weak | Medium | Strong |  |
| * Confirm New<br>Password                                    | ••••••               |   |      |        |        |  |
| Password Policy                                              |                      |   |      |        |        |  |
| Minimu                                                       | m length of password | 8 |      |        |        |  |
| Minimum number of upper case letters                         |                      | 0 |      |        |        |  |
| Minimum number of digits                                     |                      | 0 |      |        |        |  |
| Minimum number of other characters<br>(!@#\$%^&*;:''', etc.) |                      | 0 |      |        |        |  |

5. Click on the **Change Password** button to save the new password.

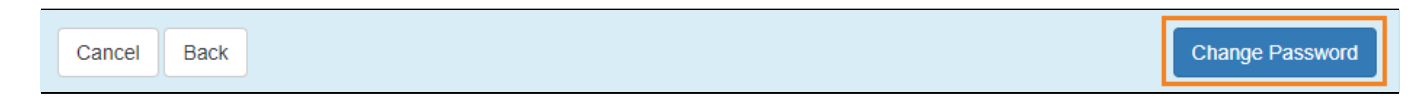